# Sistema informativo di inclusione socio lavorativa - SIIISL

Milano, 28 febbraio 2025

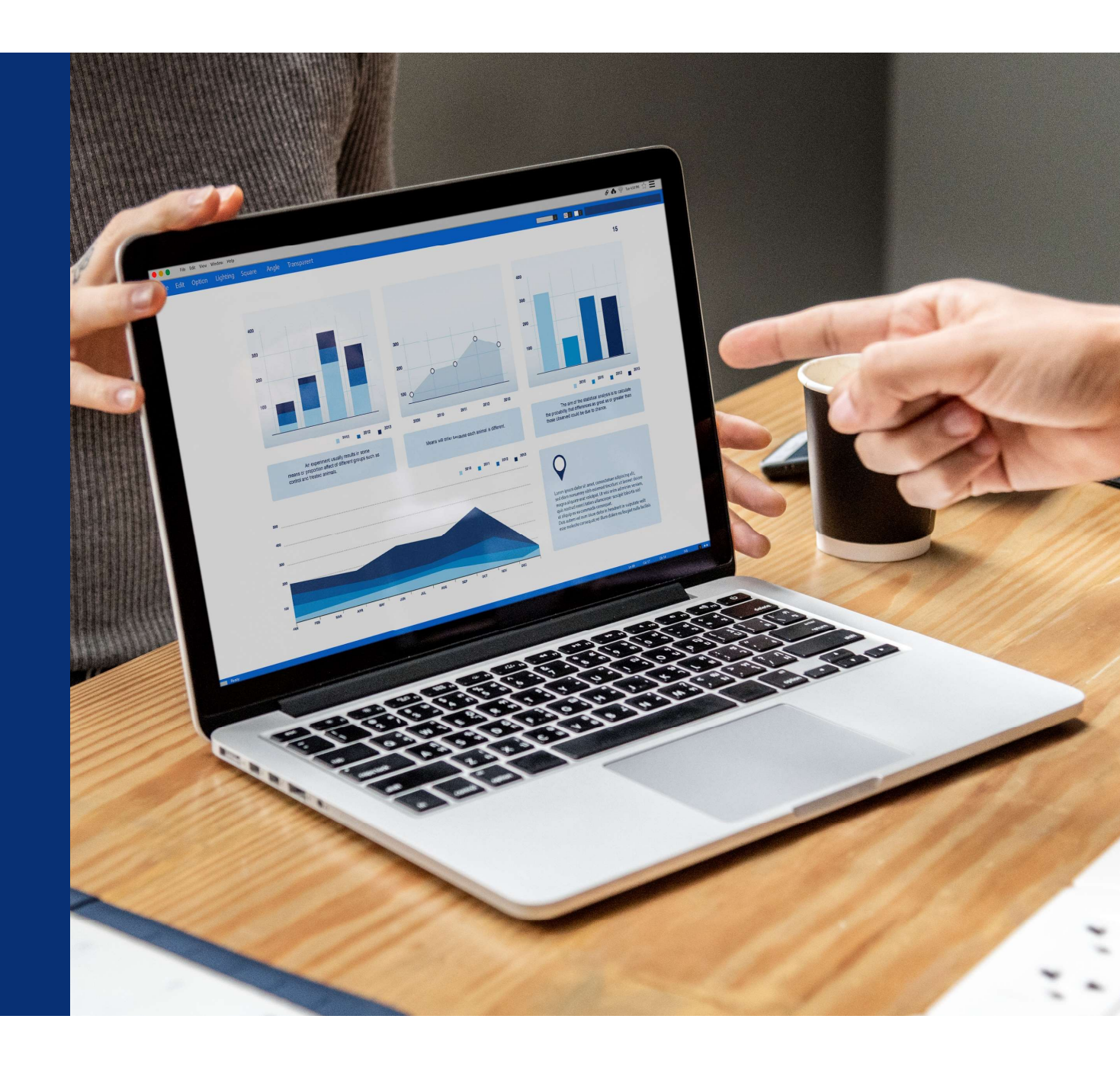

### **II SIISL**

Il Sistema Informativo Inclusione Sociale e Lavorativa (SIILS) rappresenta uno snodo cruciale per il sistema lavoro e l'<u>utilizzo e l'accesso</u> <u>a diversi set di dati</u>.

Il SIISL è un ecosistema che orchestra diverse piattaforme, rappresentando un innovazione nell'ecosistema della cooperazione tra pubblico e provato, mettendo al centro i dati ed il cittadino, e supportando interoperabilità tra sistema sociale e del lavoro, anche attraverso la **Piattaforma di attivazione per** l'Inclusione sociale e lavorativa.

Il SIISL ha l'obiettivo **di mettere in comunicazione i tanti enti coinvolti a livello locale e nazionale**: Regioni, Centri per l'impiego, Comuni , Agenzie per il lavoro, Enti formatori e Ministero del lavoro in **un'unica banca dati**.

Favorisce, tramite l'utilizzo di **tecnologie innovative**, **l'incrocio dei dati tra domanda ed offerta di lavoro** ed abilita il coinvolgimento agile e disintermediato all'interno della piattaforma di tutti gli attori (Agenzie per il lavoro accreditate, Enti formativi)

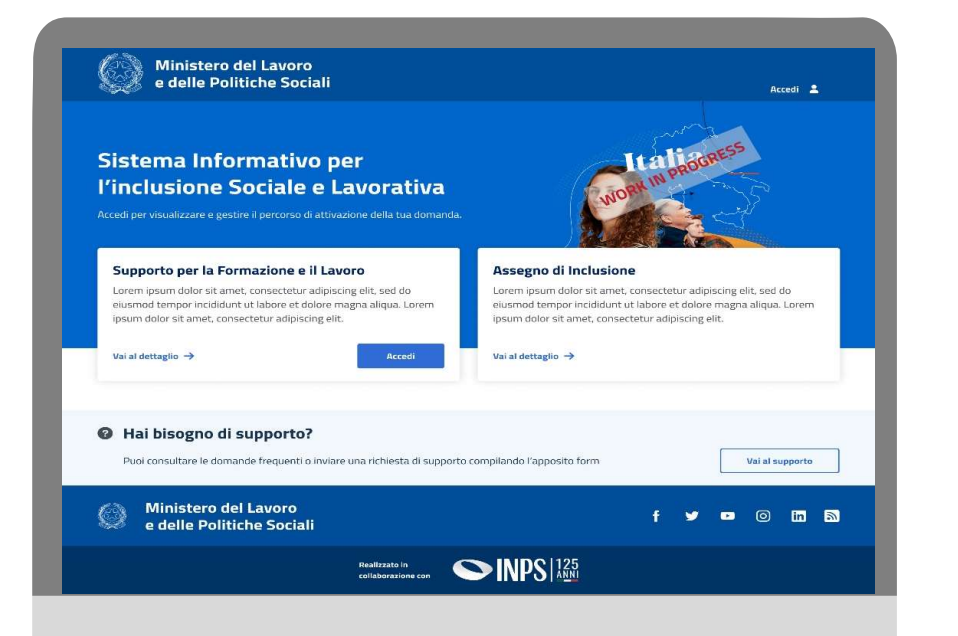

Risulta pertanto utile l'individuazione di un gruppo tecnico di lavoro per individuare e valutare il dimensionamento sui livelli di accesso e utilizzo dei dati trattati

### Ecosistema stakeholder e ruoli del SIISL

| Il SIISL è istituito presso il <b>MLPS</b> , il Ministero è il titolare del trattamento dei dati. I sistemi<br>informativi di MLPS integrati con il SIISL garantiscono inoltre  la comunicazione verso i Comuni                                                                       | Ministero del Lavoro e delle<br>Politiche Sociali (MLPS) |
|----------------------------------------------------------------------------------------------------|----------------------------------------------------------|
| <b>INPS</b> ha in carico il ciclo di vita della domanda di prestazione e la realizzazione per MLPS del<br>Sistema Informativo per l'Inclusione Sociale e Lavorativa (SIISL).                                                                                                    | INPS                                                     |
| <b>MLPS (exANPAL)</b> promuove il diritto al lavoro, alla formazione e alla crescita professionale delle persone. <b>SIU per ADI ed SFL</b> è la piattaforma che mette in comunicazione il SIISL con i CPI.                                                                           | MLPS<br>(ex ANPAL)                                       |
| l <b>CPI</b> non utilizzano direttamente il SIISL, ma vestono un ruolo fondamentale per l'incontro<br>tra domanda e offerta di lavoro e nella promozione di interventi di politica attiva del lavoro.<br>Presso il CPI, il Cittadino sottoscrive il Patto di Servizio Personalizzato. | Centri per<br>L'impiego<br>(CPI)                         |
| <b>Patronati e CAF</b> offrono supporto al richiedente per svolgere attività di presentazione della domanda di prestazione, di iscrizione al SIISL e di compilazione del PAD sulla piattaforma.                                                                                       | Patronati e<br>CAF                                       |
| Sono le <b>Agenzie</b> autorizzate a livello nazionale e regionale a svolgere servizi di politica attiva del<br>lavoro riconosciuti da ANPAL. Accedono al SIISL per pubblicare e gestire le offerte di lavoro.                                                                        | Agenzie per il lavoro                                    |
| Le <b>Agenzie Formative ed i CPIA</b> si occupano del caricamento del catalogo dell'offerta formativa,<br>delle iscrizioni dei beneficiari ai corsi di formazione e delle segnalazioni di abbandono corso.                                                                            | Agenzie<br>Formative/CPIA                                |
| Il <b>Ministero dell'Istruzione e del Merito (MIM) e il Ministero dell'Università e della Ricerca</b><br>(MUR) sono preziose fonti dati inerenti la frequenza corsi ciclo I°/II°/III° e universitari ed i<br>titoli di studio conseguiti nei corsi ciclo I°/II°/III° e universitari.  | MIM e MUR                                                |

#### **II Portale SIISL**

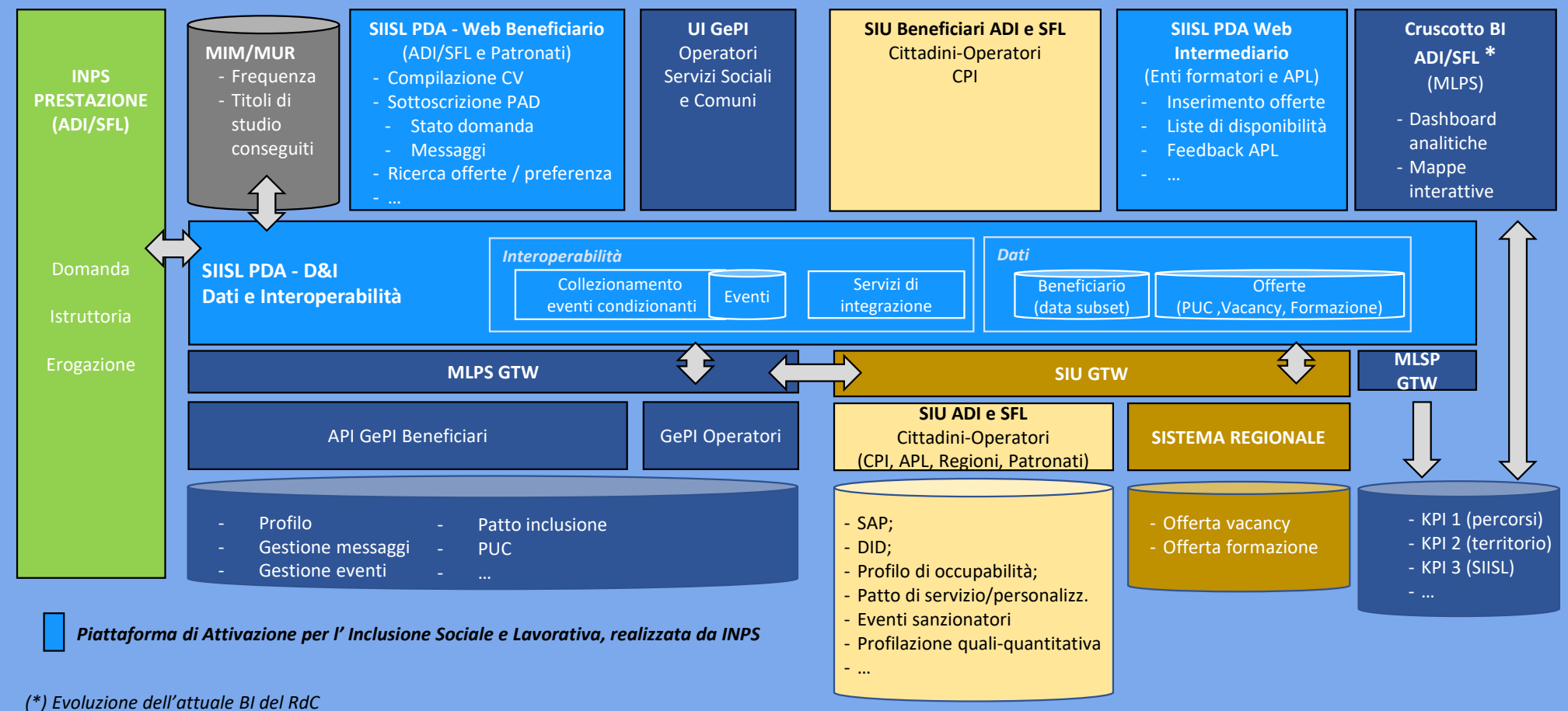

<sup>4</sup> 

# **II SIISL Analytics**

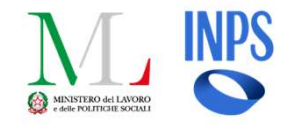

CONTINUA EVOLUZIONE

Il SIISL Analytics nasce come strumento a supporto dei tecnici; tuttavia, presto si identificano le potenzialità dello strumento come **dashboard per la consultazione dei dati** relativi all'universo SIISL, al fine di prendere decisioni informate. Tali potenzialità vengono ad oggi messe a disposizione di altre pubbliche amministrazioni centrali e locali per essere un supporto alla **valutazione dell'efficacia delle politiche attive**.

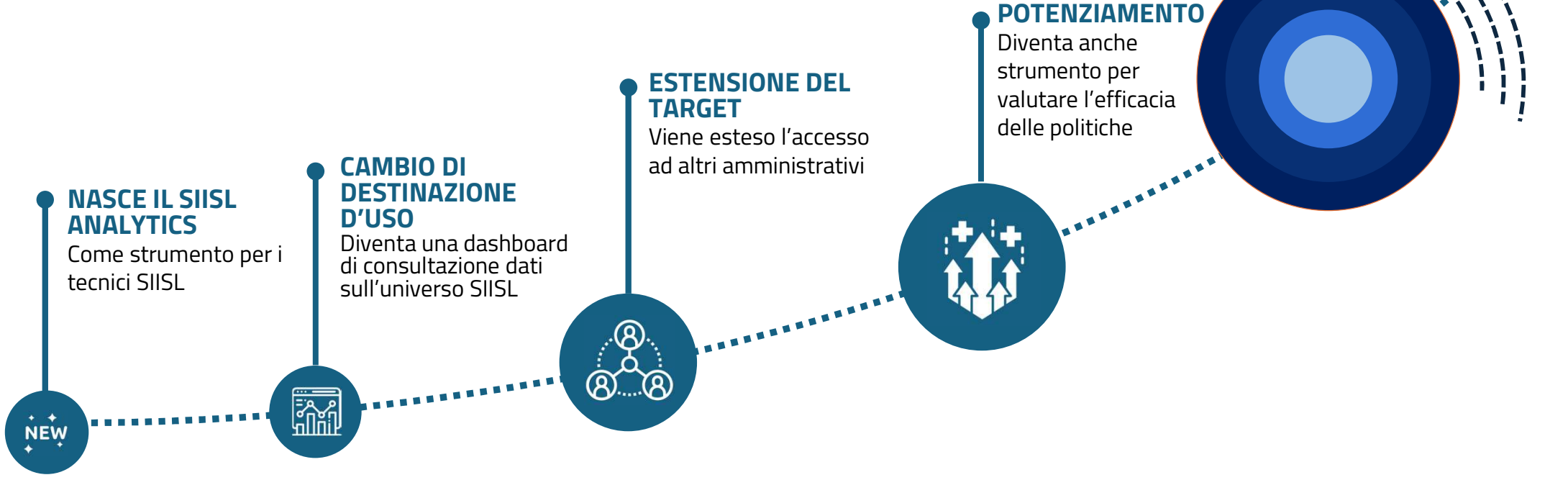

# **II SIISL Analytics**

Flussi dati (es. Domande di prestazione, CO...) ed eventi (es. candidature, compilazione CV, PAD,...) in **input**, analisi di Fatti e Fenomeni in **output**.

#### SIISL WEB

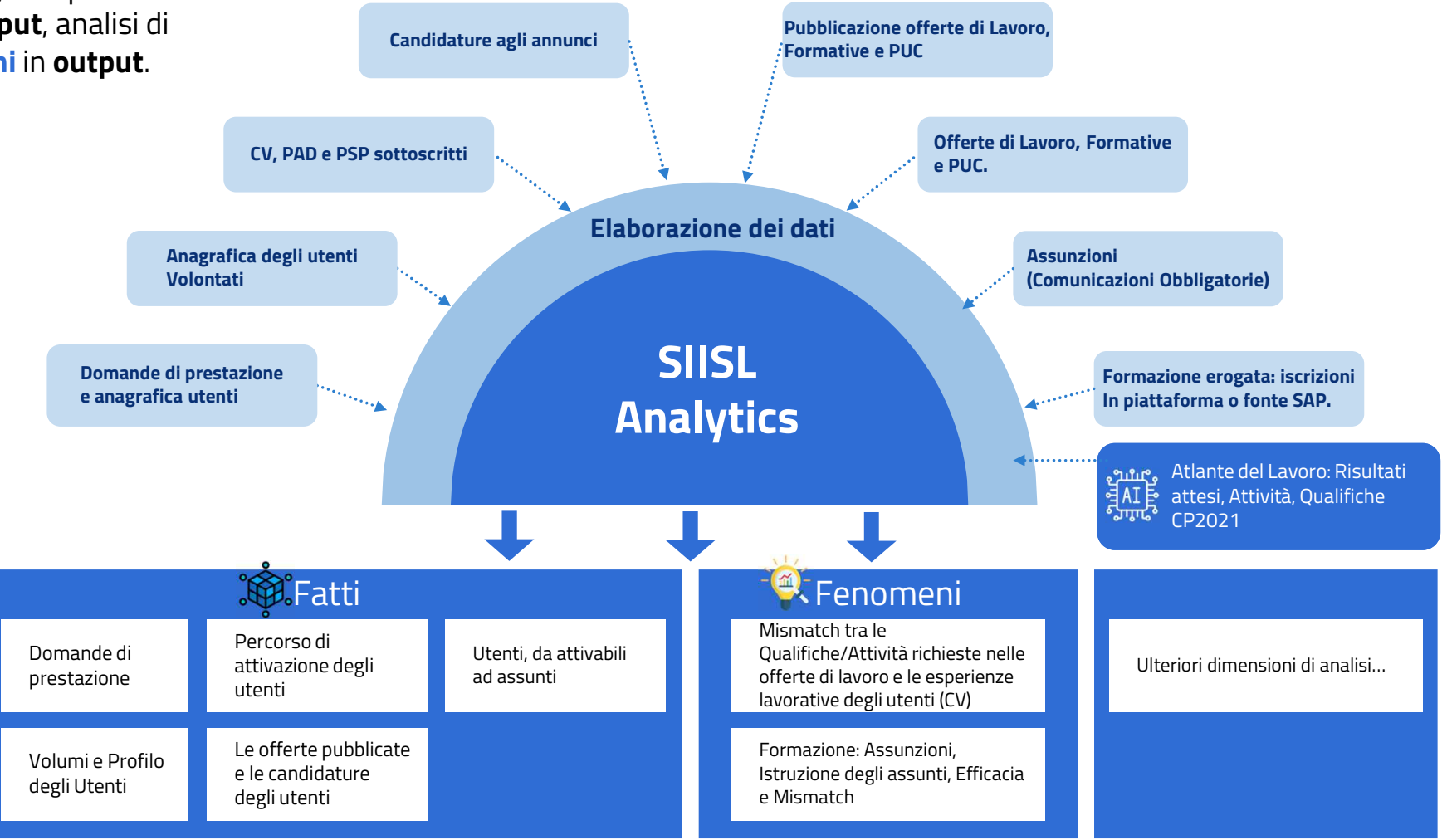

# **Profili SIISL Analytics**

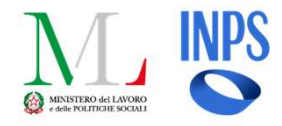

Nel SIISL Analytics sono previsti i seguenti profili utente:

### Profilo «Admin»

Accede alle dashboard analitiche del SIISL e ne consulta gli indicatori.

Scarica il **manuale utente** che descrive in modo approfondito KPI e funzionamento dashboard.

Crea nuove utenze **Data & Analytics** e gestisce quelle già esistenti tramite la funzionalità «**Gestione Utenze**».

### Profilo «Data & Analytics»

Accede alle dashboard analitiche del SIISL e ne consulta gli indicatori.

Scarica il **manuale utente** che descrive in modo approfondito KPI e funzionamento dashboard.

#### Il SIISL Analytics gestisce inoltre il cono di visibilità sui dati secondo i seguenti livelli:

### Livello «Nazionale»

Consulta gli indicatori di sintesi di **tutto il territorio** Nazionale, con la possibilità di analizzare i dati a livello Regionale e Provinciale.

### Livello «Regionale»

Consulta gli indicatori di sintesi afferenti alla sola **Regione** e alle **Provincie** di propria competenza.

# **Accesso al SIISL Analytics**

Per accedere al SIISL Analytics è sufficiente raggiungere la pagina pre-login del SIISL e:

- 1. Cliccare su Altri accessi.
- 2. Selezionare l'utenza Amministrativo
- 3. Accedere attraverso SPID/CIE

**N.B.** In caso di primo accesso, è necessario accettare Termini e Condizioni per proseguire nell'area riservata.

### Ministero del Lavoro e delle Politiche Sociali Accesso cittadini Altri accessi Ti diamo il benvenuto nel portale SIISL Competenze, Lavoro, Futuro... al tuo fianco per il lavoro Scopri come il Sistema Informativo per l'inclusione Sociale e Lavorativa può aiutarti a posizionarti nel mondo del lavoro convini non il citta × Accedi come altro operatore Seleziona l'utente con cui vuoi effettuare l'accesso 🕄 Seleziona ~ Patronato CAF Delegato

8

# **Dashboard SIISL Analytics**

Una volta effettuato l'accesso, l'utente atterra sulla pagina di **Homepage** e visualizza la **schermata Power BI** con gli argomenti di analisi.

Selezionando uno degli argomenti di analisi e cliccando su "Vai alla pagina selezionata", l'utente atterra sulla prima delle pagine previste per quell'argomento di analisi e può navigare tra le altre dashboard dello stesso argomento cliccando sui titoli posti sulla parte superiore della pagina Power Bl.

#### Il cono di visibilità dei dati

I dati mostrati in dashboard dipendono dal cono di visibilità dell'utenza che ha fatto accesso. Per utenze regionali è possibile solamente consultare i dati della propria regione e delle relative province.

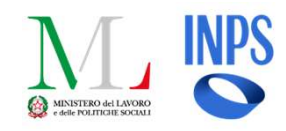

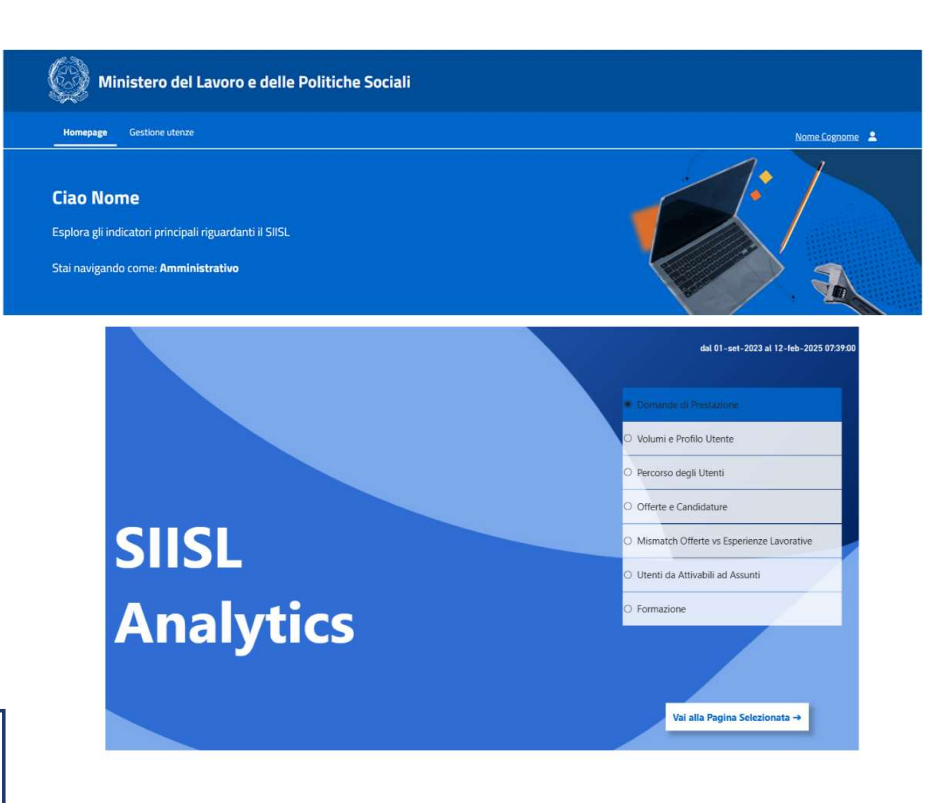

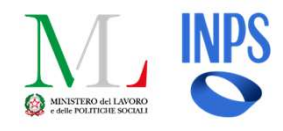

# Navigazione e Funzionalità

L'utente, indipendentemente dalla pagina Power BI che visualizza, può sempre eseguire le seguenti azioni:

- 1. Navigare tra gli argomenti di analisi attraverso l'icona dell'**hamburger menu**
- 2. Tornare alla homepage Power BI cliccando sull'icona Home
- 3. Applicare i filtri alla pagina visualizzata cliccando sull'icona Filtri. Questo apre una finestra che mostra sia i filtri disponibili che quelli attualmente attivi, con l'opzione di rimuovere i filtri selezionati cliccando su 'Cancella filtri'. Per chiudere la finestra dei filtri e tornare alla visualizzazione principale, basta cliccare su 'Indietro'. I filtri applicati influenzano esclusivamente la pagina in visualizzazione, senza impattare le altre pagine. Inoltre, il numero accanto all'icona dell'imbuto indica quanti filtri sono attivi sulla pagina corrente;
- 4. Visualizzare le informative per ogni KPI e rappresentazione grafica presente in pagina cliccando sull'icona Info
- 5. Visualizzare la data di **ultimo aggiornamento** dei dati e la data di **inizio raccolta dati**

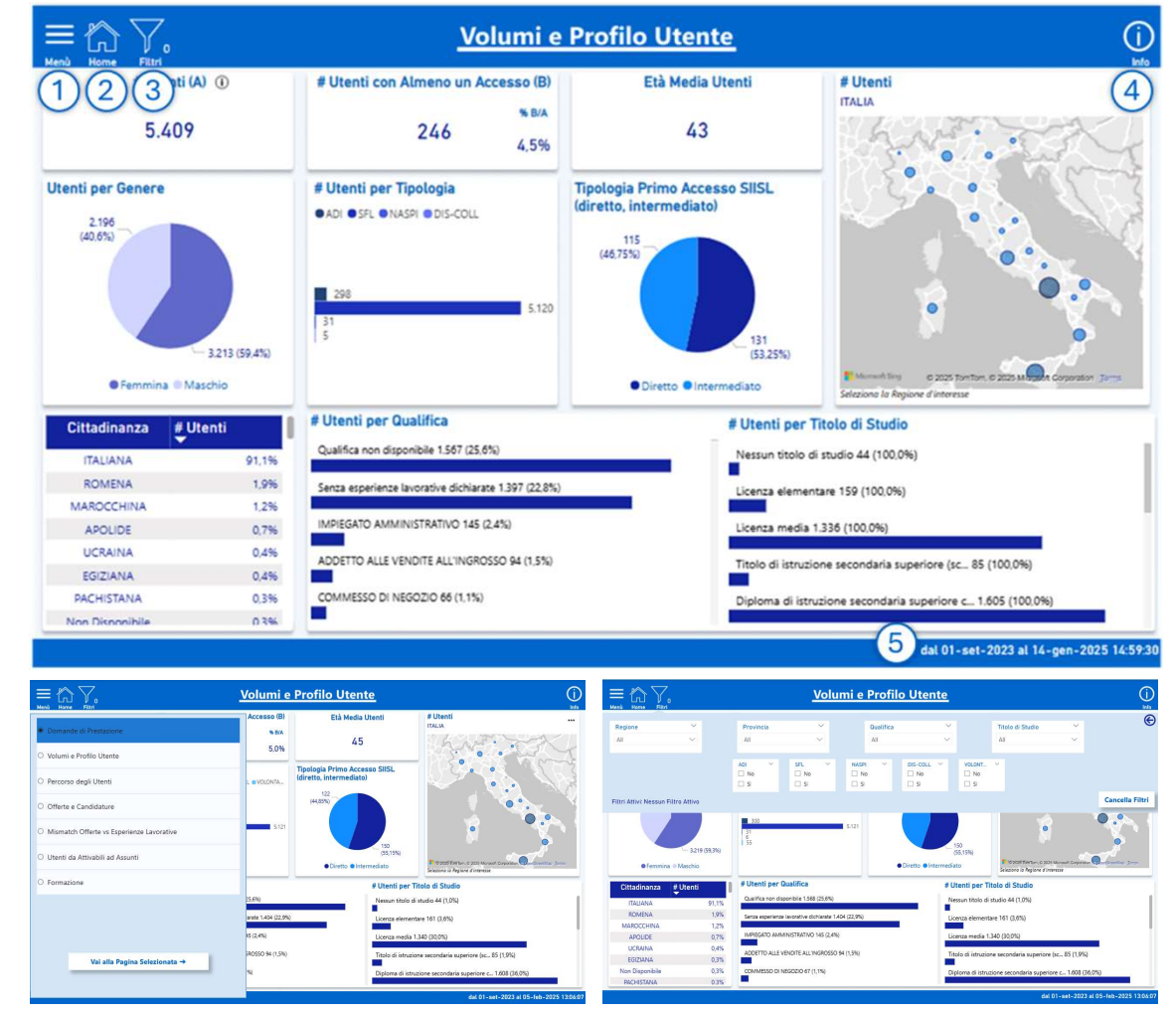

Navigazione tramite hamburger menu

Filtri

10

# SIISL Analytics

| Domande di Prestazione                      |
|---------------------------------------------|
| 🔿 Volumi e Profilo Utente                   |
| 🔿 Percorso degli Utenti                     |
| Offerte e Candidature                       |
| O Mismatch Offerte vs Esperienze Lavorative |
| O Utenti da Attivabili ad Assunti           |
| ○ Formazione                                |
| ○ Aziende e APL                             |
|                                             |
| Vai alla Pagina Selezionata →               |
|                                             |

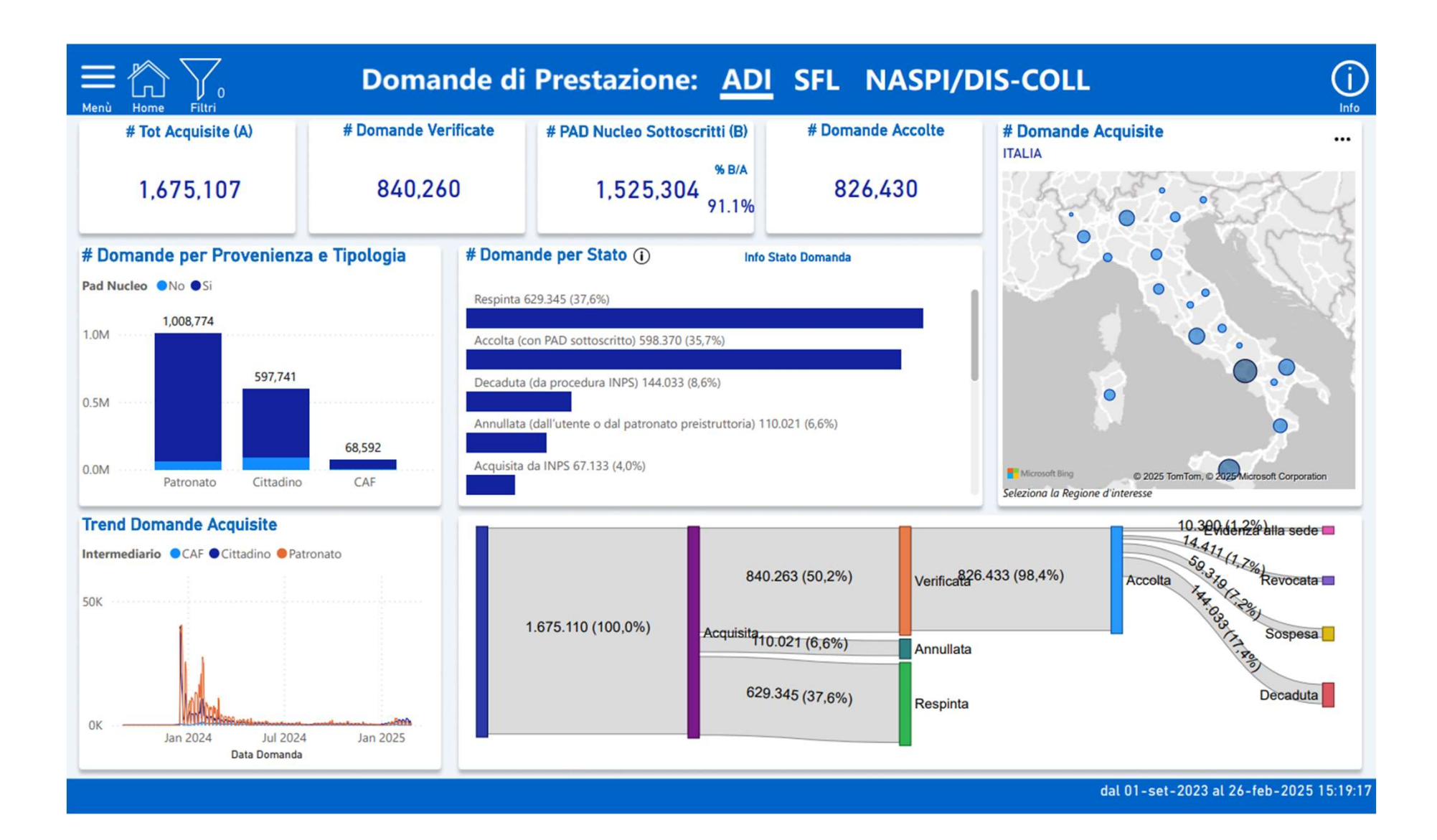

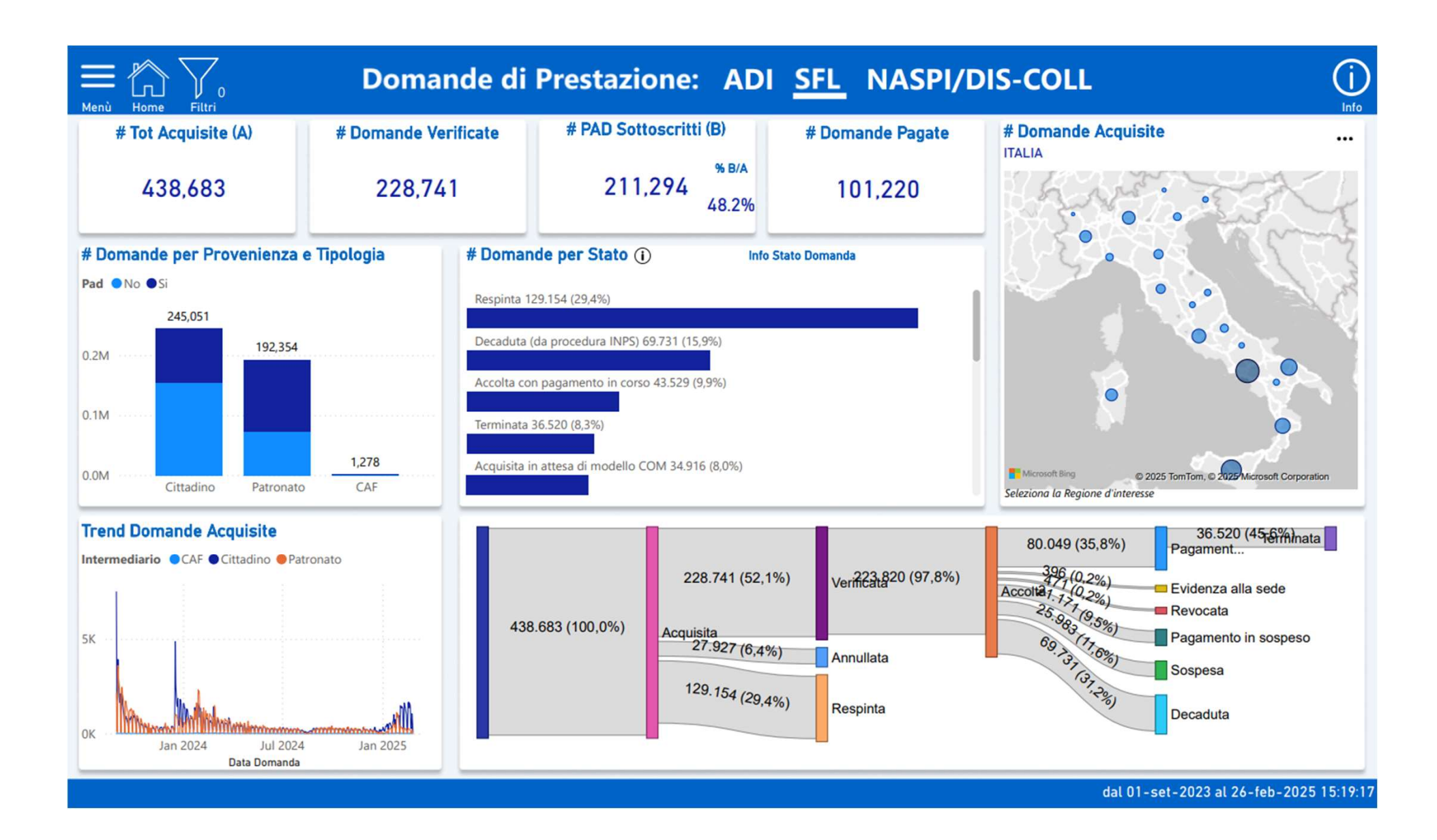

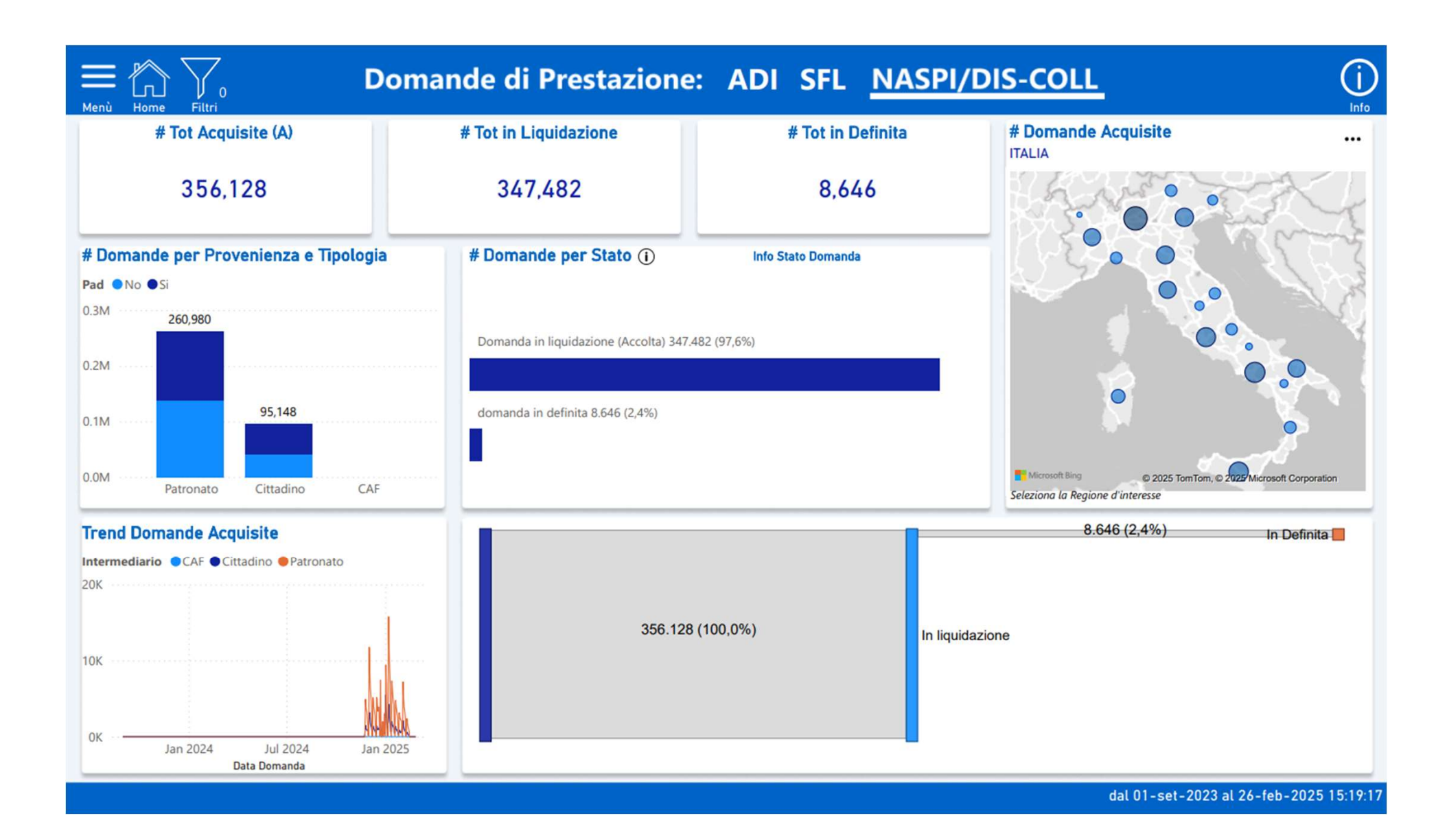

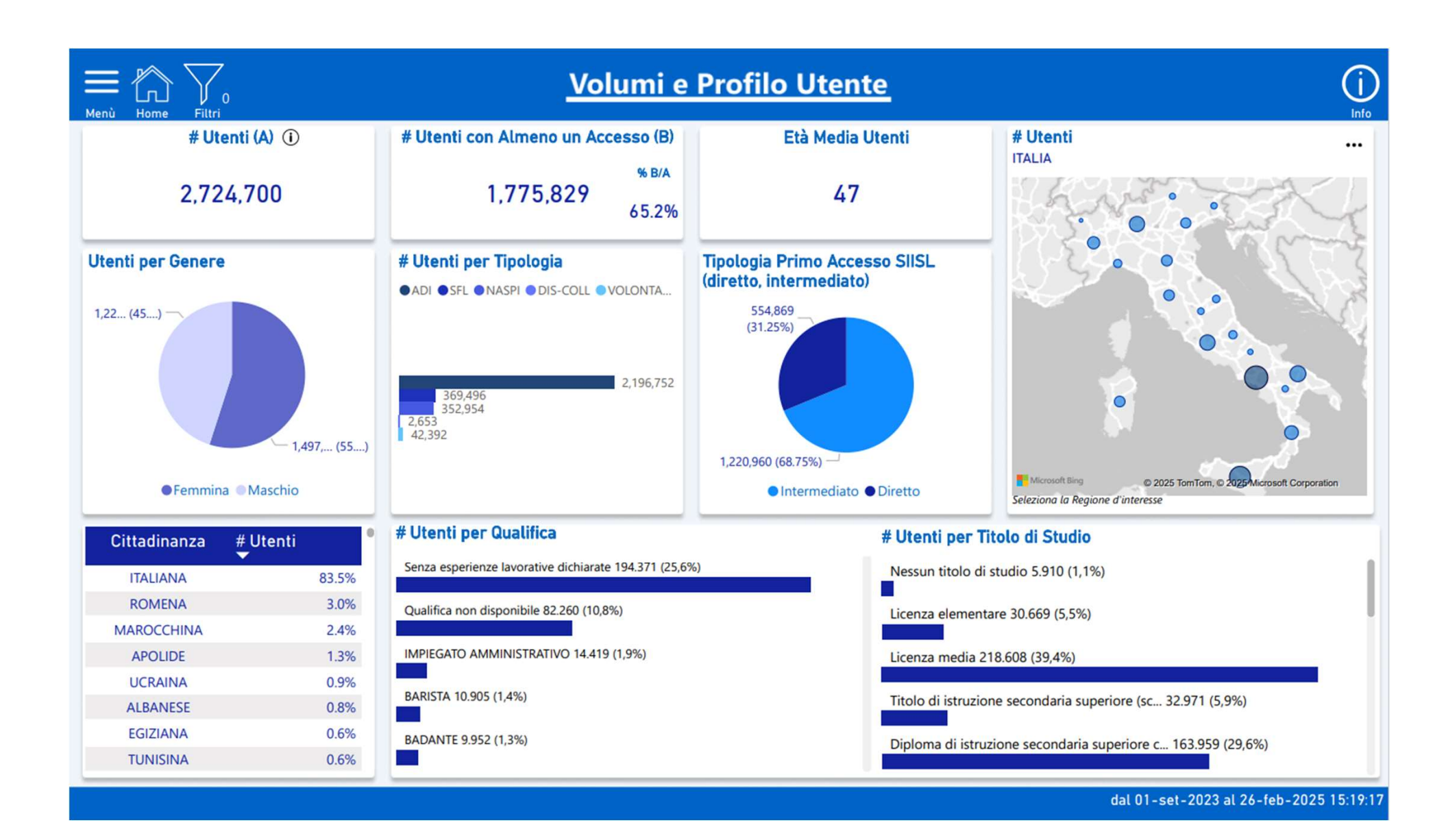

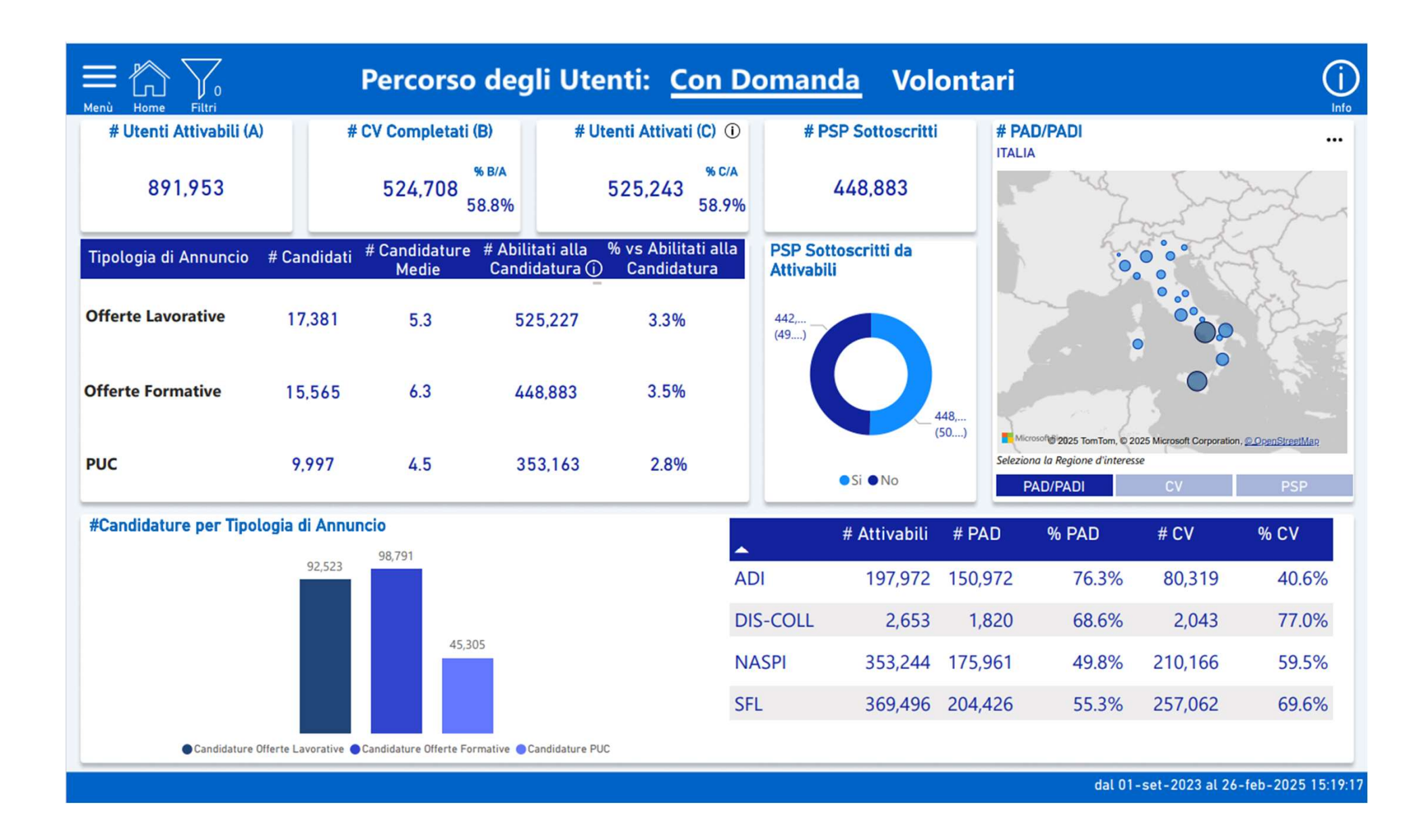

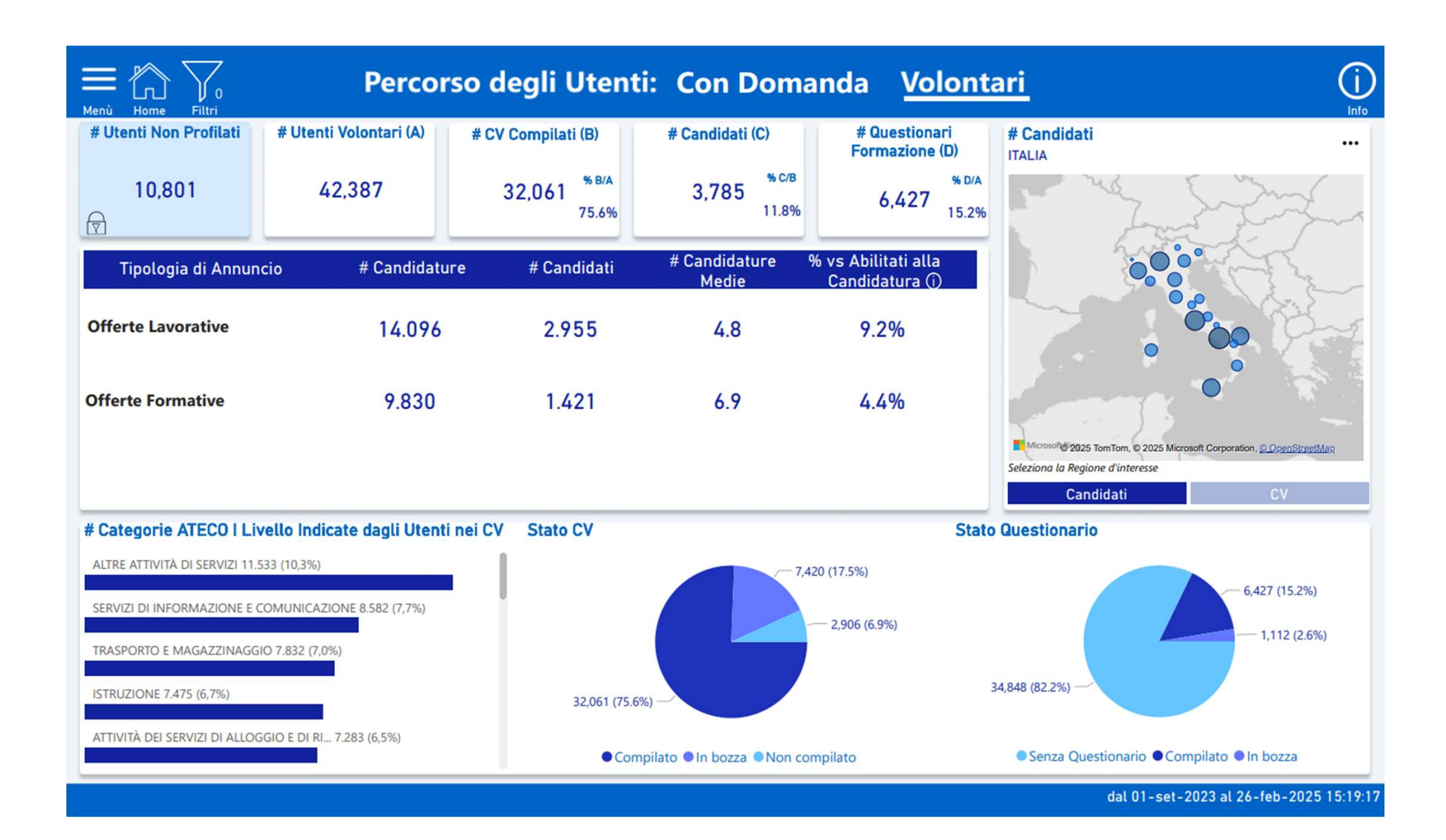

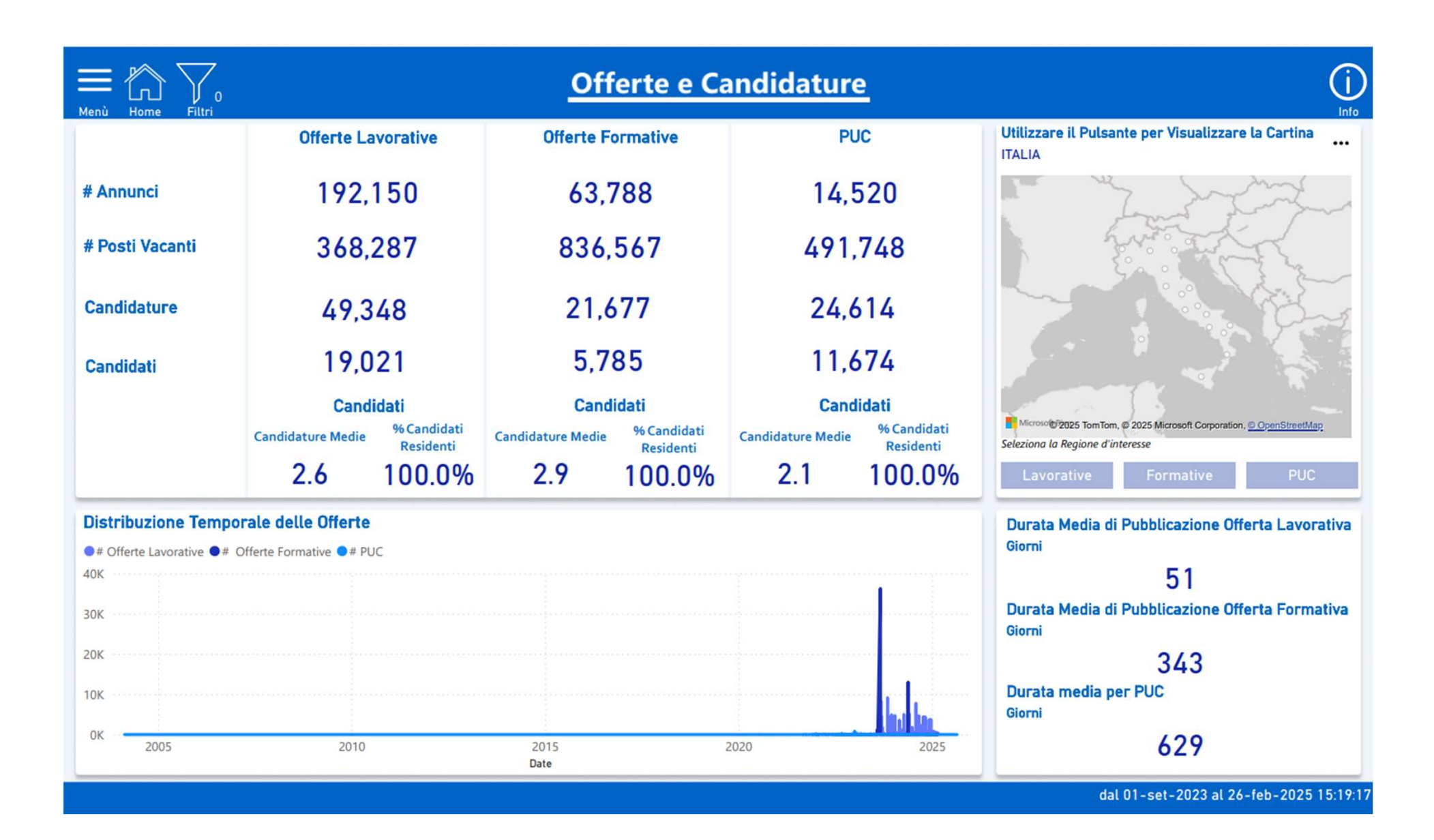

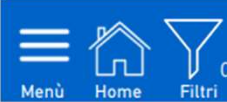

### Mismatch: Qualifiche Attività

| # Posti di Lavoro Offerti per Qualifica più Ricercata per Regione |                                                              |                           |  |  |  |  |  |  |
|-------------------------------------------------------------------|--------------------------------------------------------------|---------------------------|--|--|--|--|--|--|
| Regione                                                           | Qualifica                                                    | # Posti di Lavoro Offerti |  |  |  |  |  |  |
| ABRUZZO                                                           | CARRELLISTA DI MAGAZZINO                                     | 2,055                     |  |  |  |  |  |  |
| BASILICATA                                                        | MANUTENTORI E RIPARATORI DI APPARATI ELETTRONICI INDUSTRIALI | 81                        |  |  |  |  |  |  |
| BOLZANO                                                           | COMMESSO DI VENDITA                                          | 76                        |  |  |  |  |  |  |
| CALABRIA                                                          | MANUTENTORI E RIPARATORI DI APPARATI ELETTRONICI INDUSTRIALI | 259                       |  |  |  |  |  |  |
| CAMPANIA                                                          | MANUTENTORI E RIPARATORI DI APPARATI ELETTRONICI INDUSTRIALI | 449                       |  |  |  |  |  |  |
| EMILIA ROMAGNA                                                    | ADDETTI ALLA GESTIONE DEI MAGAZZINI E PROFESSIONI ASSIMILATE | 5,062                     |  |  |  |  |  |  |
| FRIULI VENEZIA GIULIA                                             | OPERATORE AMMINISTRATIVO                                     | 1,153                     |  |  |  |  |  |  |
| LAZIO                                                             | AIUTO CUOCO DI RISTORANTE                                    | 2,088                     |  |  |  |  |  |  |
| LIGURIA                                                           | ADDETTO ALLE PULIZIE DI INTERNI                              | 2,045                     |  |  |  |  |  |  |

#### Posti di Lavoro Offerti vs Qualifiche Possedute dagli Utenti

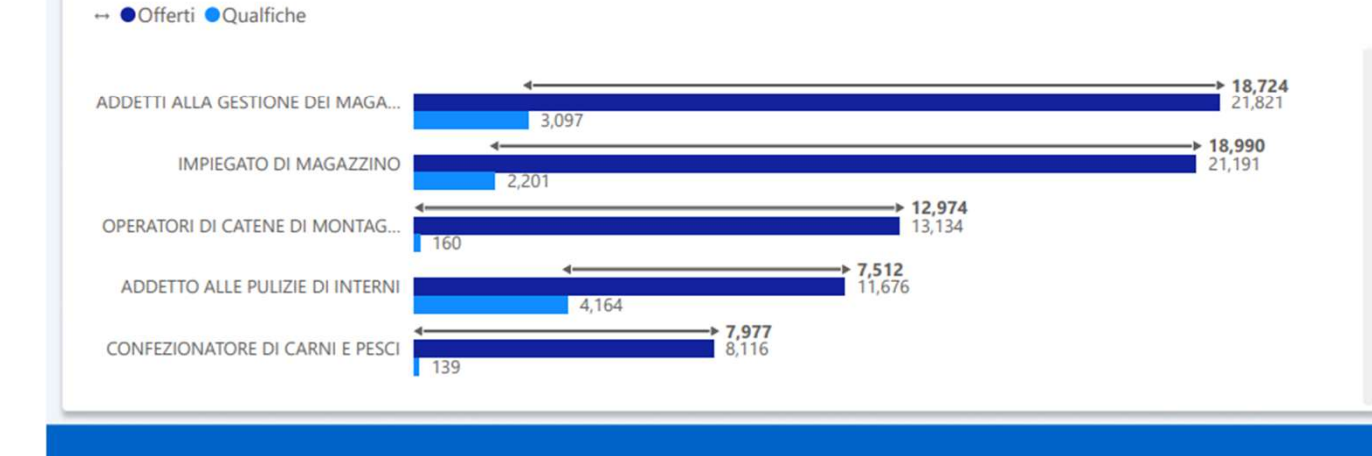

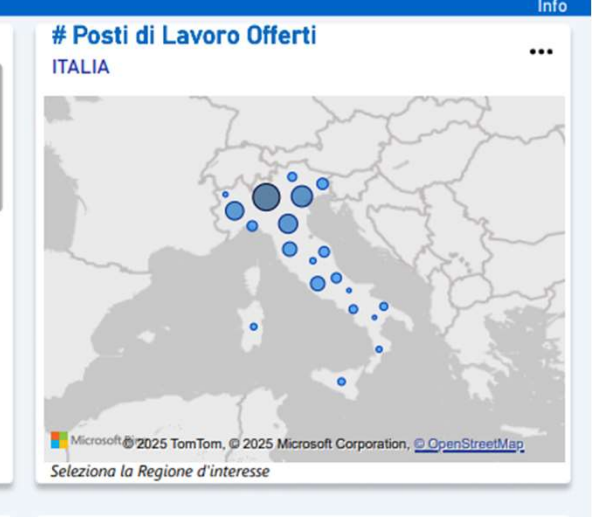

 $(\mathbf{i})$ 

...

#### # Qualifiche Possedute dagli Utenti ITALIA

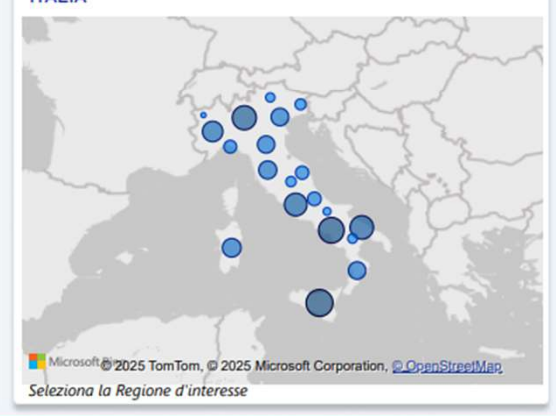

#### Mismatch: Qualifiche Attività

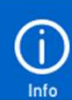

•••

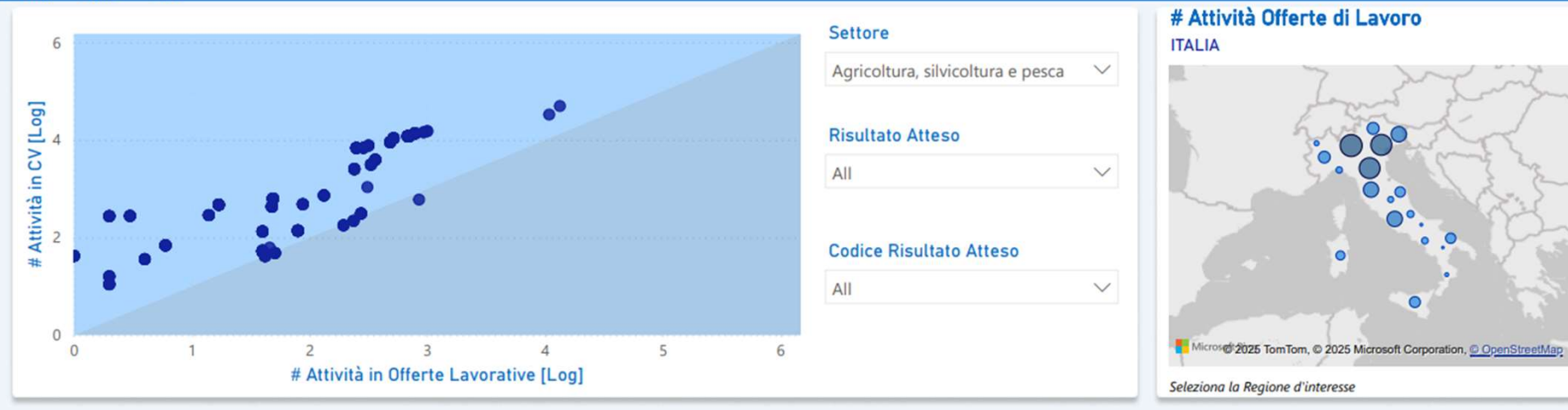

#### Confronto Risultati Attesi CV vs Offerte di Lavoro

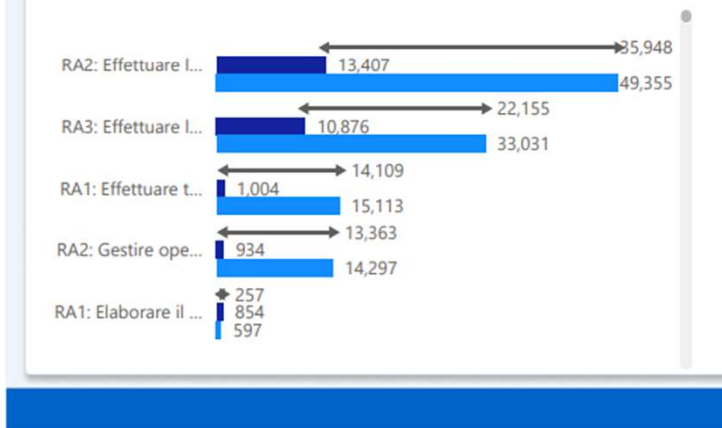

↔ ●Risultati Attesi Offerte di Lavoro ●Risultati Attesi CV

#### Selezionare un Risultato Atteso per Visualizzare le Attività

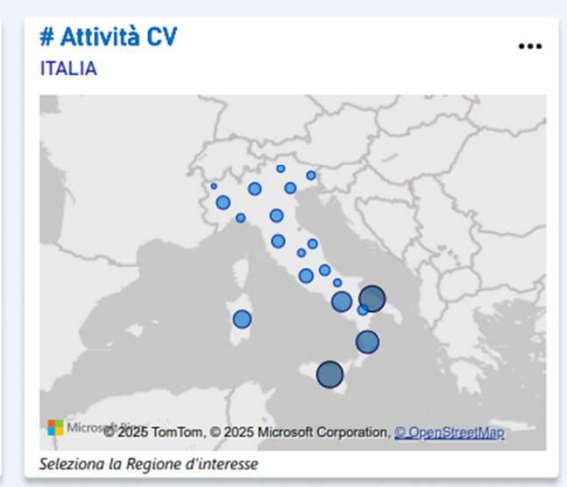

| # Utenti Attivabili (A)<br>909,058<br>Tipologia Contratto # 0        | # Uten<br>54                                | ti Attivati (B) 🛈       | # Utenti Assunti (C) 🛈              | 1                     |                      |                                  |  |
|----------------------------------------------------------------------|---------------------------------------------|-------------------------|-------------------------------------|-----------------------|----------------------|----------------------------------|--|
| 909,058<br>Tipologia Contratto # 0                                   | 54                                          |                         |                                     | Incidenz              | a Assunti            | # Utenti Assunti                 |  |
| Tipologia Contratto # 0                                              | 909,058 544,504 % <sup>% B/A</sup><br>59.9% |                         | 504 % B/A % C/<br>59.9% 49,865 9.29 |                       | % C/A<br>5.5%        | ITALIA                           |  |
|                                                                      | Contratti E                                 | tà Media Tempo Medio    | ) tra PAD e Assunzioni (giorni) 🛛 D | Jurata Media Cor      | ntratto (giorni)     | NE. a RM                         |  |
| altro                                                                | 10,156                                      | 42                      | 184                                 |                       | 87                   |                                  |  |
| apprendistato                                                        | 1,158                                       | 25                      | 172                                 |                       | 107                  |                                  |  |
| E contratto di collaborazione                                        | 5,127                                       | 40                      | 187                                 |                       | 345                  |                                  |  |
| Iavoro a tempo determinato                                           | 112,818                                     | 43                      | 168                                 |                       | 77                   |                                  |  |
| Contratto di formazione<br>lavoro (solo pubblica<br>amministrazione) | 5                                           | 49                      | 195                                 |                       | 359                  |                                  |  |
| Lavoro a tempo determinato                                           | 107,815                                     | 42                      | 167                                 |                       | 79                   | <b>O</b> 3                       |  |
| Lavoro a tempo determinato<br>per sostituzione                       | 4,724                                       | 43                      | 203                                 |                       | 42                   | Microsoft Bing                   |  |
| Totale                                                               | 143,420                                     | 43                      | 170                                 |                       | 88                   | Seleziona la Regione d'interesse |  |
| # Assunti per Età                                                    |                                             | # Assunti per Cor       | ntratto Dettaglio # A               | ssunti per Tito       | olo di Studio        | # Assunti Tempo Pad/Assunzion    |  |
| Fascia 18-25: 5.037 (10,1%)                                          |                                             |                         |                                     |                       |                      | Entro 3 mesi 21.006 (31,4%)      |  |
|                                                                      |                                             | lavoro a tempo determ   | inato 38.988 (69,6%) Ne             | ssun titolo di studio | 293 (0,6%)           |                                  |  |
| Fascia 26-30: 4.232 (8,5%)                                           |                                             |                         |                                     |                       |                      | 3-6 mesi 16.787 (25,1%)          |  |
|                                                                      |                                             | lavoro a tempo indeter  | minato 9.159 (16,4%) Lice           | enza elementare 1.6   | 95 (3,4%)            |                                  |  |
| Fascia 31-40: 10.799 (21,7%)                                         |                                             |                         |                                     |                       |                      | 6-9 mesi 13.391 (20,0%)          |  |
|                                                                      |                                             | altro 4.646 (8,3%)      | Lice                                | enza media 15.047 (   | 30,2%)               |                                  |  |
| Fascia 41-50: 14.718 (29,5%)                                         | _                                           |                         |                                     |                       |                      | 9-12 mesi 9.276 (13,9%)          |  |
|                                                                      |                                             | contratto di collaboraz | ione 2.173 (3,9%) Tito              | olo di istruzione sec | ondaria 1.353 (2,7%) |                                  |  |
| Fascia 50+: 15.079 (30,2%)                                           |                                             |                         |                                     |                       |                      | Oltre 12 mesi 6.446 (9,6%)       |  |

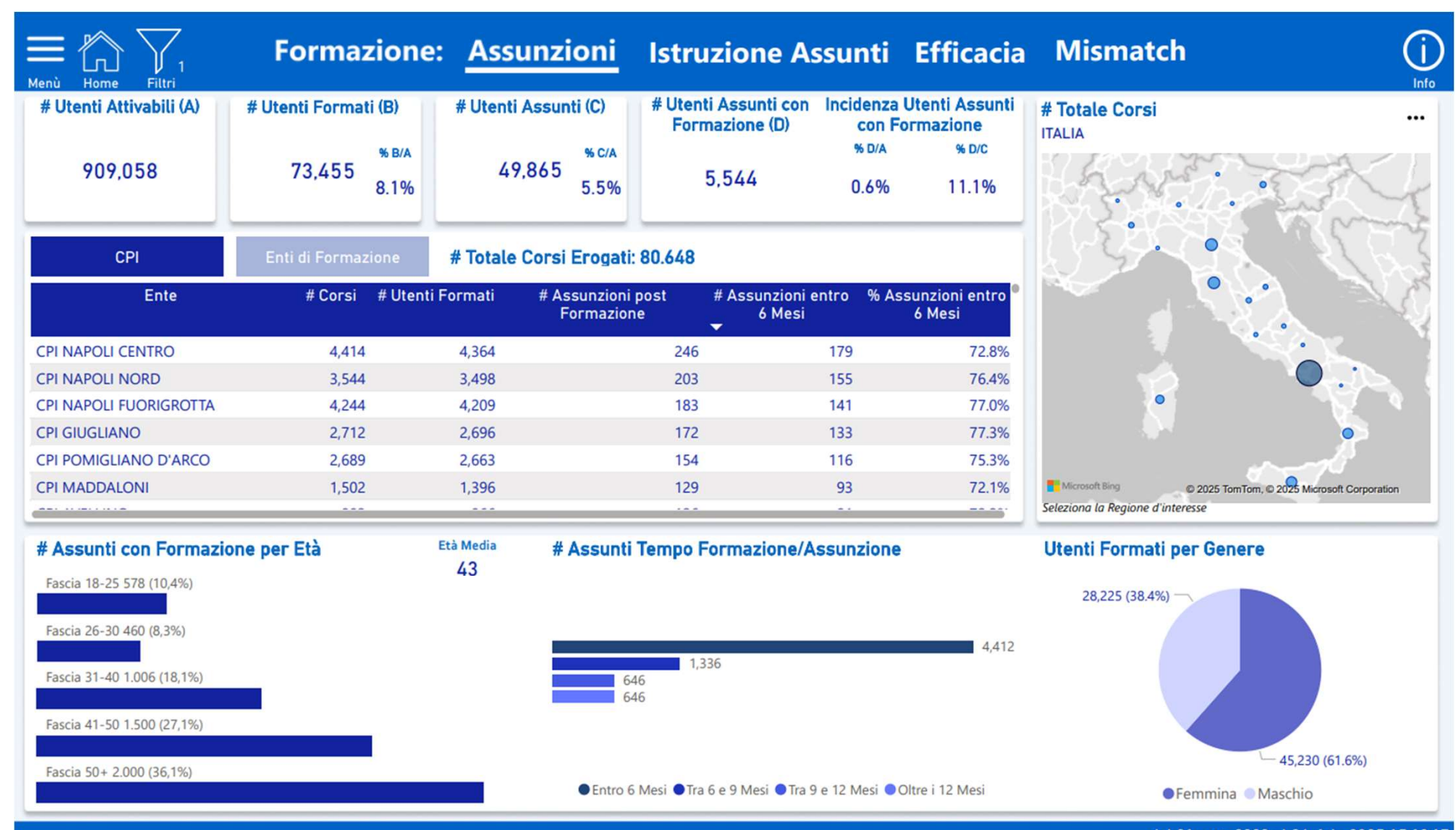

| Henù Home Filtri                                                                                                    | Formazione: Assu                 | nzioni <mark>Istru</mark> | zione As  | sunti Efficacia                      | Mismatch                                           |
|----------------------------------------------------------------------------------------------------|----------------------------------|---------------------------|-----------|--------------------------------------|----------------------------------------------------|
| # Utenti Attivabili                                                                                                  | # Utenti Formati                 | # Utenti Assunti          | (A) #     | Utenti Assunti con<br>Formazione (B) | # Utenti Assunti con Formazione                    |
| 909,058 73,455                                                                                                    |                                  | 49,865                    |           | % в/а<br>5,544<br>11.1%              |                                                    |
| Titolo di St                                                                                                    | udio Utenti Assunti con Formazio | one                       | Età Media | # Utenti                             |                                                    |
| Nessun titolo di studio                                                                                              |                                  |                           | 50        | 29                                   |                                                    |
| Licenza elementare                                                                                                   |                                  |                           | 50        | 176                                  |                                                    |
| licenza media                                                                                                    |                                  |                           | 46        | 1571                                 |                                                    |
| Titolo di istruzione secondaria superiore (scolastica ed extra-scolastica) che non permette l'accesso all'università |                                  |                           | 42        | 103                                  |                                                    |
| Diploma di istruzione secondaria                                                                                     | rsita'                           | 40                        | 1660      |                                      |                                                    |
| Diploma terziario extra-universitario                                                                                |                                  |                           | 43        | 4                                    |                                                    |
| Diploma universitario                                                                                                |                                  |                           | 39        | 69                                   | Microsoft Bing © 2025 Tom Tom © 202 Hannes Company |
| Laurea - vecchio o nuovo ordinam                                                                                     | nento                            |                           | 38        | 224                                  | Seleziona la Regione d'interesse                   |

#### Distribuzione Utenti Assunti con Formazione per Titolo di Studio

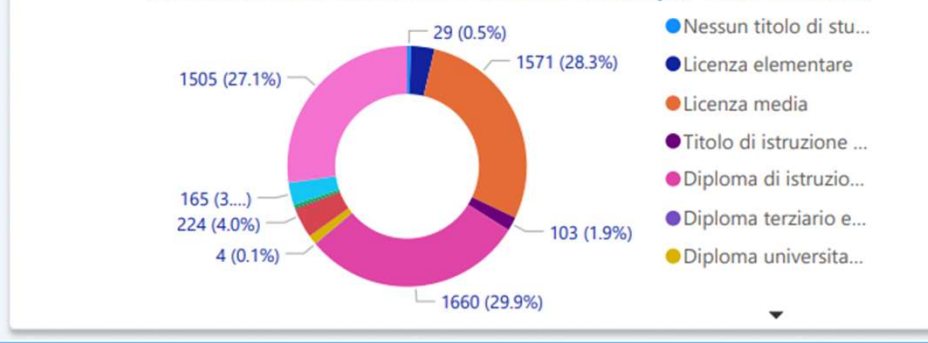

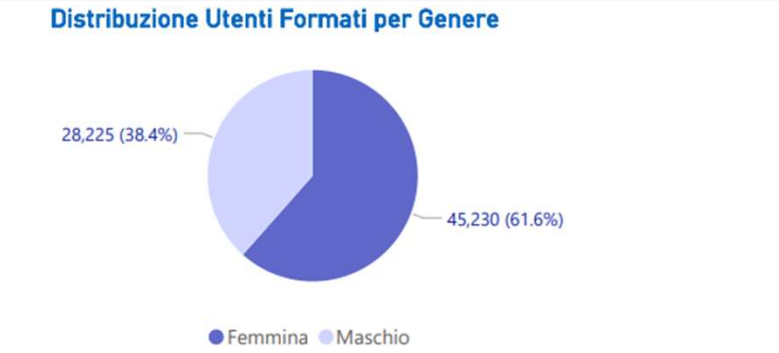

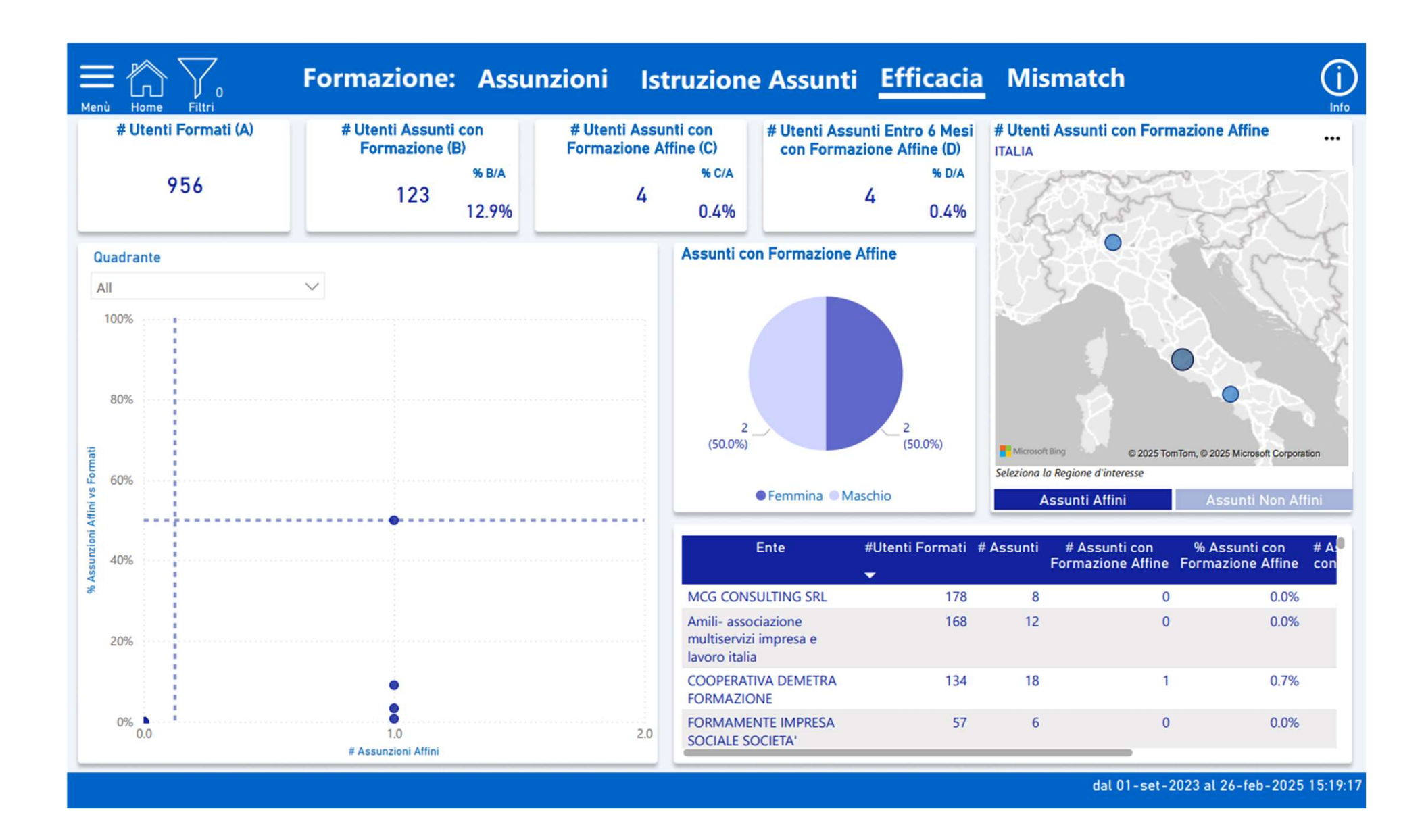

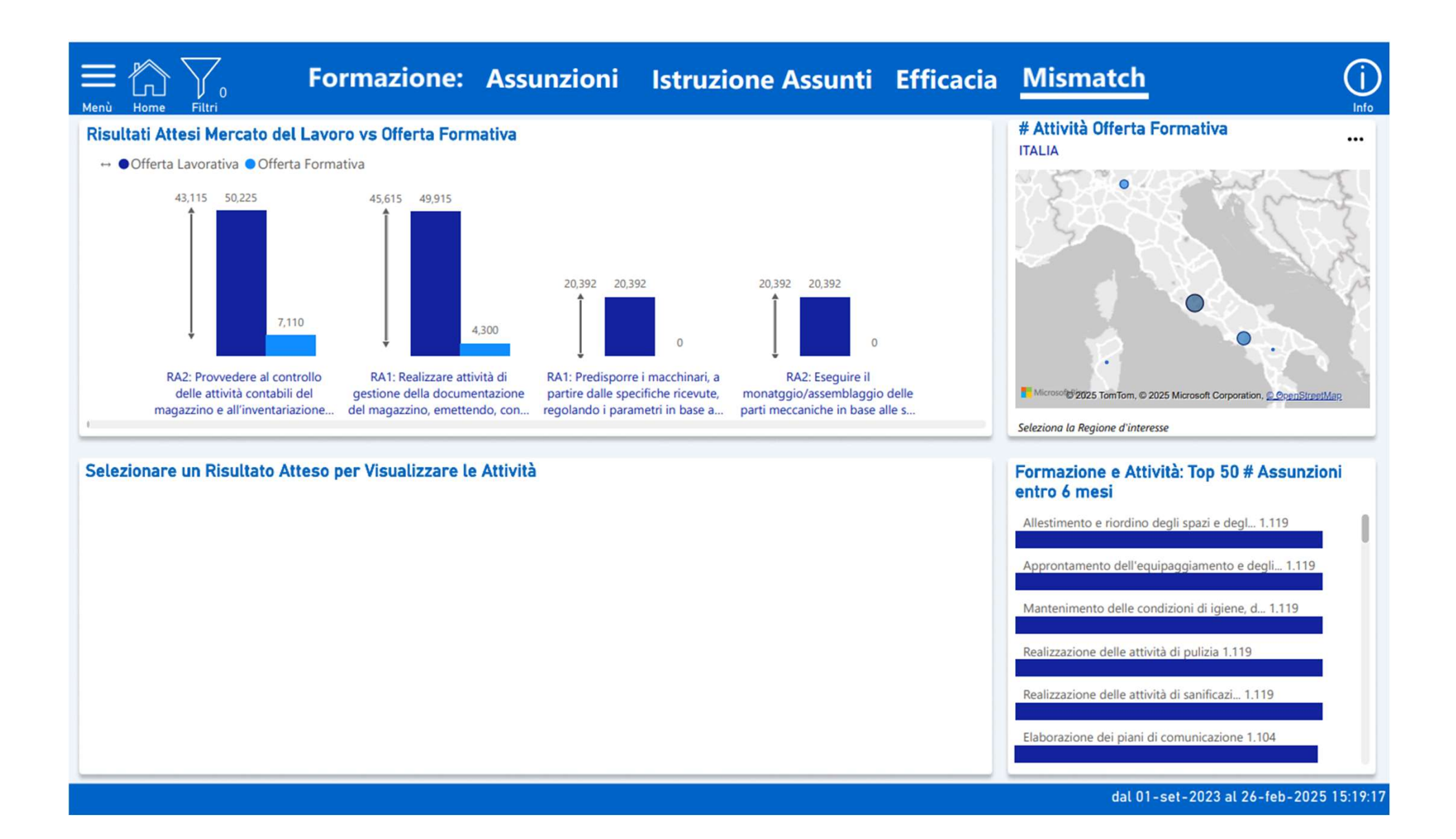

| Henù Home Filtri                                                                                | Aziende e APL          |                                             |                           |                                         |                                     |                                                                                                    |                                  |                              |  |  |
|-------------------------------------------------------------------------------------------------|------------------------|---------------------------------------------|---------------------------|-----------------------------------------|-------------------------------------|----------------------------------------------------------------------------------------------------|----------------------------------|------------------------------|--|--|
| # Utenti Aziende e<br>APL con Primo<br>Accesso                                                  | # Aziende e APL        | # Aziende e APL<br>con Offerta di<br>Lavoro | # Azie<br>con (<br>Lavoro | nde e APL<br>Offerta di<br>'Pubblicata' | # Offerte di Lavoro                 | # Posti Vacanti                                                                                                    | # Offerte di Lavoro              |                              |  |  |
| 1,401<br>🖯                                                                                      | 11,285                 | 11,285 1,881                                |                           | 593                                     | 192,150                             | 368,287                                                                                                    |                                  |                              |  |  |
| Offerte di Lavoro pe                                                                            | er Settore e Tipologia | a Contratto                                 |                           |                                         |                                     |                                                                                                    | Por a series                     | Me and                       |  |  |
|                                                                                                 | Settore                | # Offerte di L<br>(Pubblica                 | Lavoro #<br>ita)          | Posti di Lavoro<br>(Pubblicata)         | # Offerte di Lavoro<br>(Archiviata) | # Posti di Lavoro<br>(Archiviata)                                                                                                    |                                  | and the                      |  |  |
| B AGRICOLTURA, SILV                                                                             | ICOLTURA E PESCA       |                                             | 5                         | 24                                      | 51                                  | 104                                                                                                    |                                  | •                            |  |  |
| ALTRE ATTIVITÀ DI SERVIZI AMMINISTRAZIONE PUBBLICA E DIFESA; ASSICURAZIONE SOCIALE OBBLIGATORIA |                        |                                             | 20<br>11                  | 23                                      | 3 30<br>2 60                        | 60 for the former former forme |                                  | · · ·                        |  |  |
| ATTIVITÀ ARTISTICHE,SPORTIVE,DI INTRATTENIMENTO E DIVERTIMENTO                                  |                        |                                             | 2                         |                                         | 2 3                                 | 41                                                                                                    | S.                               |                              |  |  |
| ATTIVITÀ DEI SERVIZI DI ALLOGGIO E DI<br>RISTORAZIONE                                           |                        |                                             | 52                        | 18                                      | 262                                 | 622                                                                                                    | Microsoft Size                   | - A                          |  |  |
|                                                                                                 |                        | -                                           | 8,830                     | 11,29                                   | 183,320                             | 356,995                                                                                                    | Seleziona la Regione d'interesse | © 2025 Microsoft Corporation |  |  |
| # Offerte di Lavoro                                                                             |                        | Tipolog                                     | a di Inserimento O        | fferte di Lavoro                        | Stato Offerte di Lavoro             |                                                                                                    |                                  |                              |  |  |
| lavoro a tempo determinato 108.003 (56,2%)                                                      |                        |                                             |                           | 1                                       | 4,551 (2.4%)                        |                                                                                                    | 8,830 (4.6%)                     |                              |  |  |
| lavoro a tempo indeterminato 53.181 (27,7%)                                                     |                        |                                             |                           |                                         |                                     |                                                                                                    |                                  |                              |  |  |
| altro 25.348 (13,2%)                                                                            |                        |                                             |                           |                                         |                                     |                                                                                                    |                                  |                              |  |  |
| tirocinio 3.678 (1,9%)                                                                          |                        |                                             |                           |                                         |                                     |                                                                                                    |                                  |                              |  |  |
|                                                                                                 |                        |                                             | - 187,599 (97.6%)         |                                         |                                     | L                                                                                                    | 183,320 (95.4%)                  |                              |  |  |
|                                                                                                 |                        |                                             |                           |                                         | Massivo S                           | ingolo                                                                                                    | ● Offerta Archiviata ● Offe      | erta Disponibile             |  |  |
| dal 01-set-2023 al 26-feb-2025 15:19:17                                                         |                        |                                             |                           |                                         |                                     |                                                                                                    |                                  |                              |  |  |